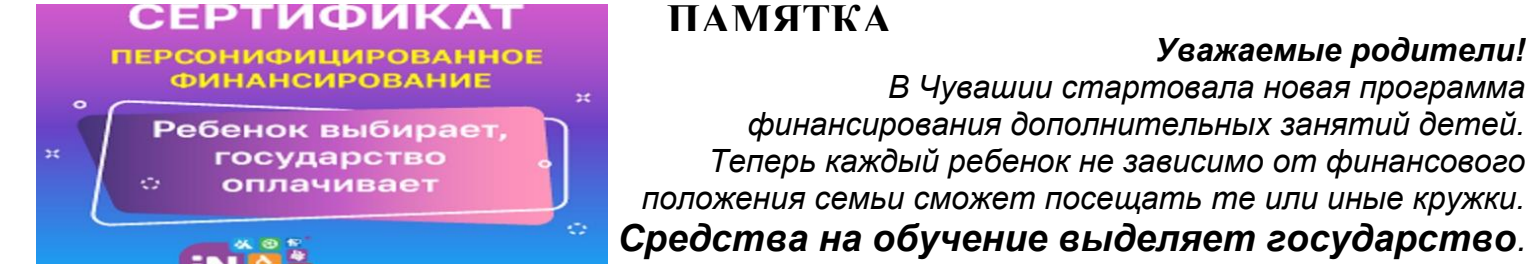

Родители ребенка должны зарегистрироваться на сайте Навигатора допобразования и выбрать в каталоге занятия, которые хочет посещать ребенок, и записать его.

При этом в выборе детей не ограничивают, и они могут посещать все кружки и секции, размещенные в каталоге Навигатора, и участвующие в программе финансирования. После зачисления ребенка ему автоматически выдается

электронный Сертификат персонифицированного финансирования с определенной суммой денег, со счета которого и будет списываться оплата за обучение.

Все данные о Сертификате, в том числе срок действия, остаток денег на счете, списания сохранятся в Личном кабинете пользователя. Выделенные государством деньги можно будет потратить только на дополнительное обучение детей и только через Навигатор. Деньги нельзя потратить на другие цели и нельзя

## КАК пройти регистрацию на портале «Навигатор дополнительного образования ЧР»:

Регистрация на республиканском навигаторе дополнительного образования:

1. Находим навигатор р.21.навигатор.дети

2. Кнопка «РЕГИСТРАЦИЯ». Выбираем муниципалитет – ГО ЧЕБОКСАРЫ.

Заполняем данные - ФИО, номер сотового телефона и электронную почту. Придумываем простой пароль и запоминаем. Обязательно нужно ответить на электронную почту от Навгиатора. перейдя по ссылке в письме.

## ИНСТРУКЦИЯ для ЗАПИСИ в КРУЖОК

Шаг 1. Для начала, заходим по гиперссылке на сайт НАВИГАТОР.

Шаг 2. Нажимаем на кнопку «ВХОД» (в правом верхнем углу сайта)

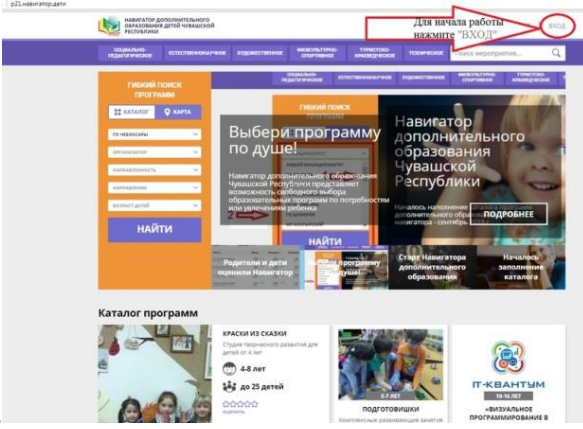

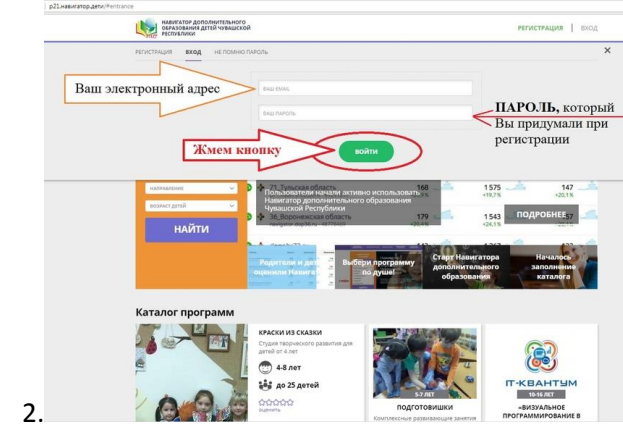

Шаг 3. Заполняем поля Ваш электронный адрес (указанный при регистрации) и ПАРОЛЬ (тот, что Вы придумали при регистрации)

Шаг 4. Проверяем свои личные данные в правом верхнем углу сайта, там будут указаны Ваша Фамилия Имя Отчество. Далее нужно нажать на строку с Вашей Фамилией Именем и Отчеством, тогда откроется Ваш Личный кабинет.

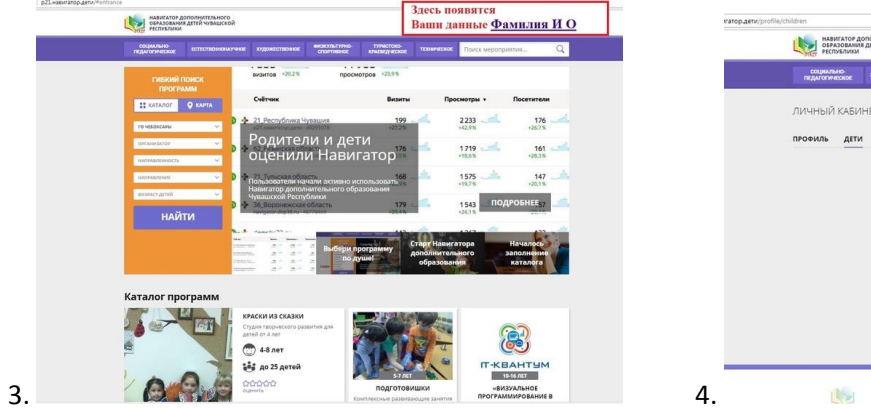

| наянатор дополнительного<br>органования детей чувышской<br>республики |                   |                |                             |                           |            | Иванов Иван Иванович |          |
|-----------------------------------------------------------------------|-------------------|----------------|-----------------------------|---------------------------|------------|----------------------|----------|
| социально-<br>педагогическое                                          | естествонскаучное | художиственное | онзкультурно-<br>спортивное | туристско<br>кумендунское | TEOBNECKOE | Поиск мероприятия    | i C      |
| ЛИЧНЫЙ КАБИ                                                           | HET               |                |                             |                           |            | В КАТАЛО             | ог выход |
| профиль дети                                                          | ИСТОРИЯ ЗАЯВО     | к история пр   | осмотров п                  | ароль                     | -          |                      |          |
|                                                                       |                   |                | Нажи                        | имаем                     | X          | * GOSABUTL PER       | LOHKA    |
|                                                                       |                   |                |                             |                           |            |                      |          |
|                                                                       |                   |                |                             |                           |            |                      |          |
|                                                                       |                   |                |                             |                           |            |                      |          |
|                                                                       |                   |                |                             |                           |            |                      |          |
|                                                                       |                   |                |                             |                           |            |                      |          |
|                                                                       |                   |                |                             |                           |            |                      |          |
|                                                                       |                   |                |                             |                           |            |                      |          |
|                                                                       |                   |                |                             |                           |            |                      |          |

1

Шаг 5. Далее необходимо открыть вкладку «Дети», нажать кнопку «Добавить ребенка» и внести его данные (Фамилию, Имя, Отчество и дату рождения)

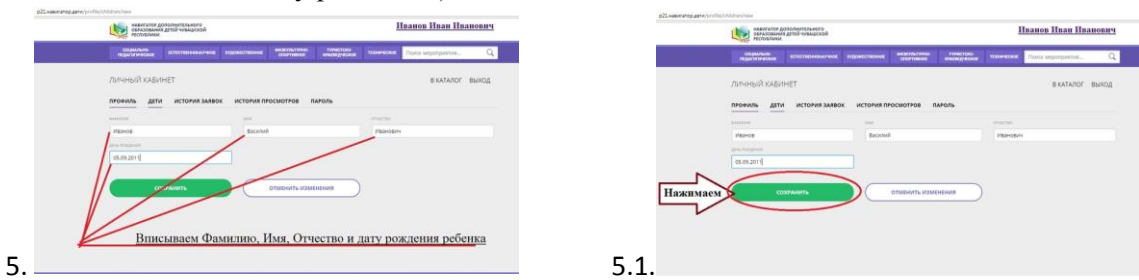

Шаг 6. Нажимаем кнопку «Сохранить». Если у Вас несколько детей, то Вам необходимо снова нажать на кнопку «Добавить ребенка» и внести его данные (Фамилию, Имя, Отчество и дату рождения), также сохранить. *А теперь можно подавать заявки в кружки, которые вы хотите записать ребенка.* Шаг 7. Для это Вам необходимо внести в поле поиск название кружка.

аг 7. Для это Вам неооходимо внести в поле поиск название кружка.

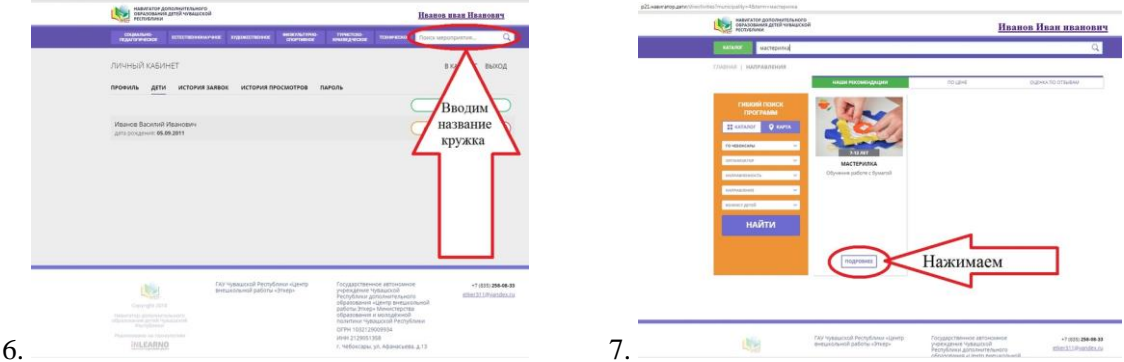

Шаг 8. Выбираем кружок, нажимаем подробнее.

Шаг 9. Находим кнопку «ЗАПИСАТЬСЯ» (в левом верхнем углу)

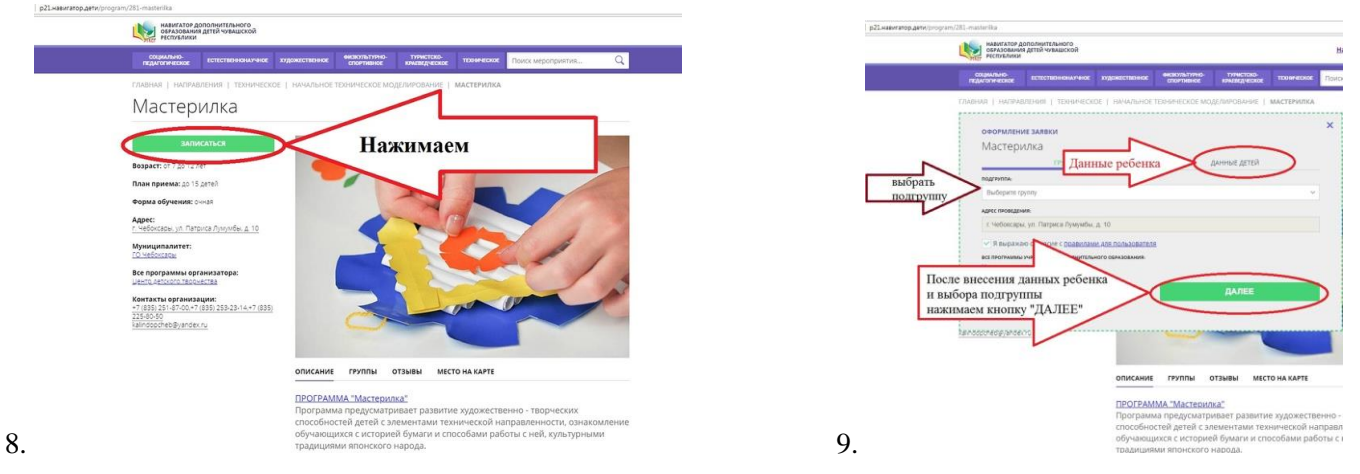

Шаг 10. Оформляем заявку. Выбираем подгруппу, данные ребенка, затем нажимаем кнопку «ДАЛЕЕ» Поздравляем, Ваша заявка отправлена!

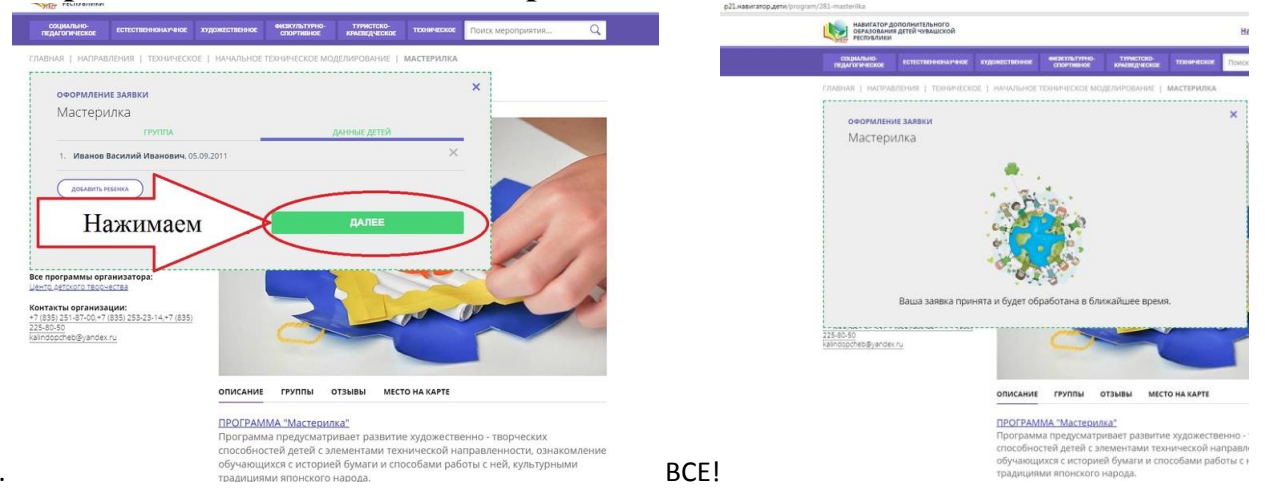